## POWERSCHOOL: FEES & FORMS HELP

**Step 1: Log into your PowerSchool Account at** https://powerschool.blackgold.ca/public

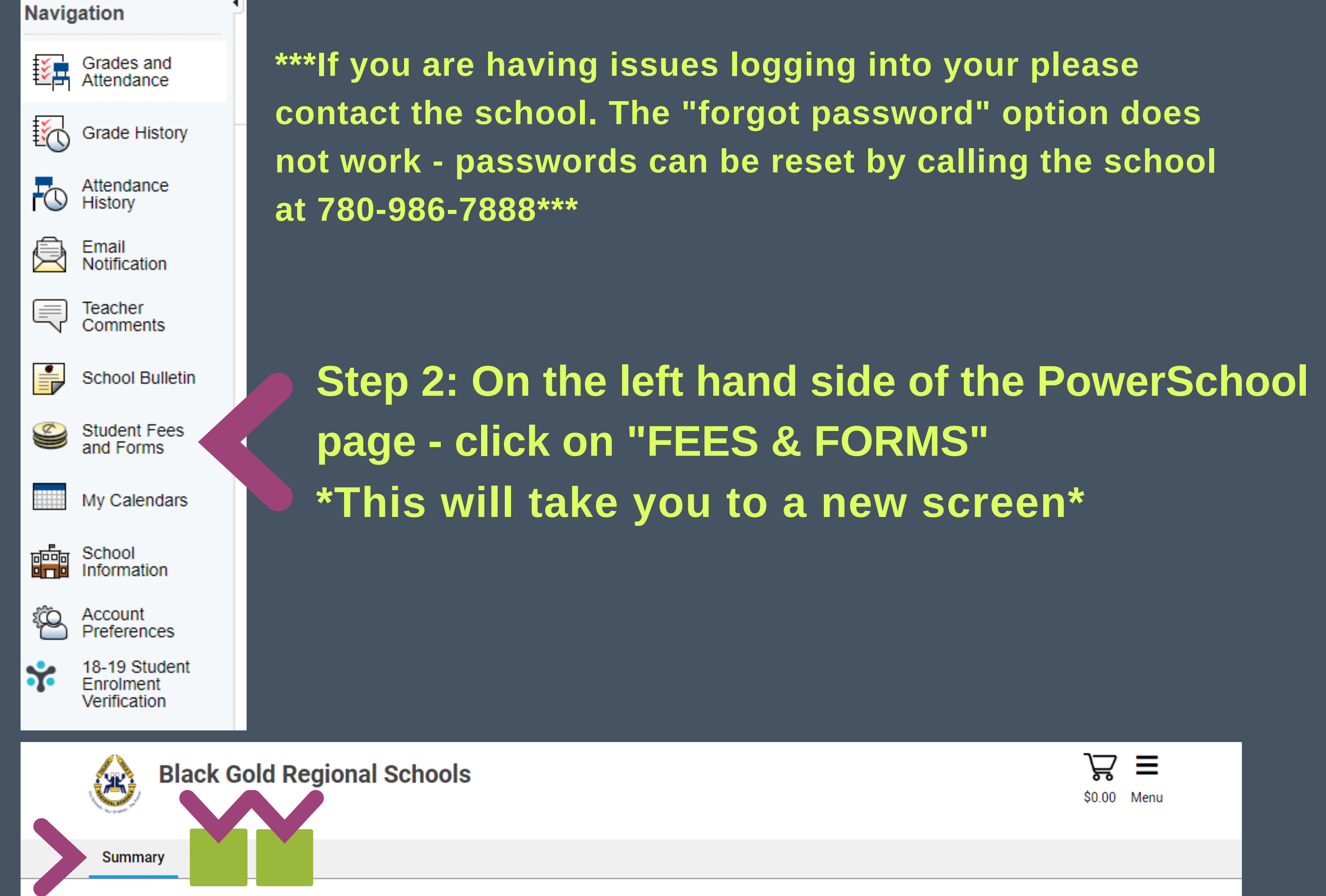

Step 3: Beside "SUMMARY" you will see your child(rens) name(s). To access the forms please click on the child's name. Boxes at the bottom of the screen will appear with the current forms available to fill out.

Step 4: Once the form is completed any applicable fees will be added to your cart. Payment can be made online or cash/cheque can be sent to the office and will be applied when received.

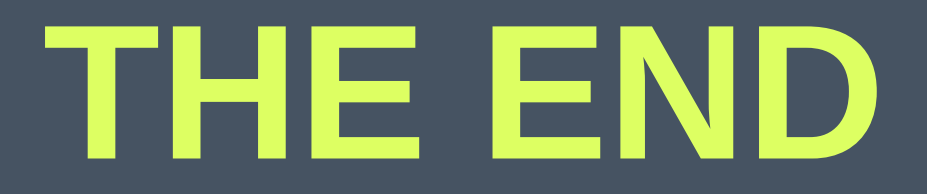